# How to integrate your Industrial Data in InfluxDB Using MQTT and N3uron

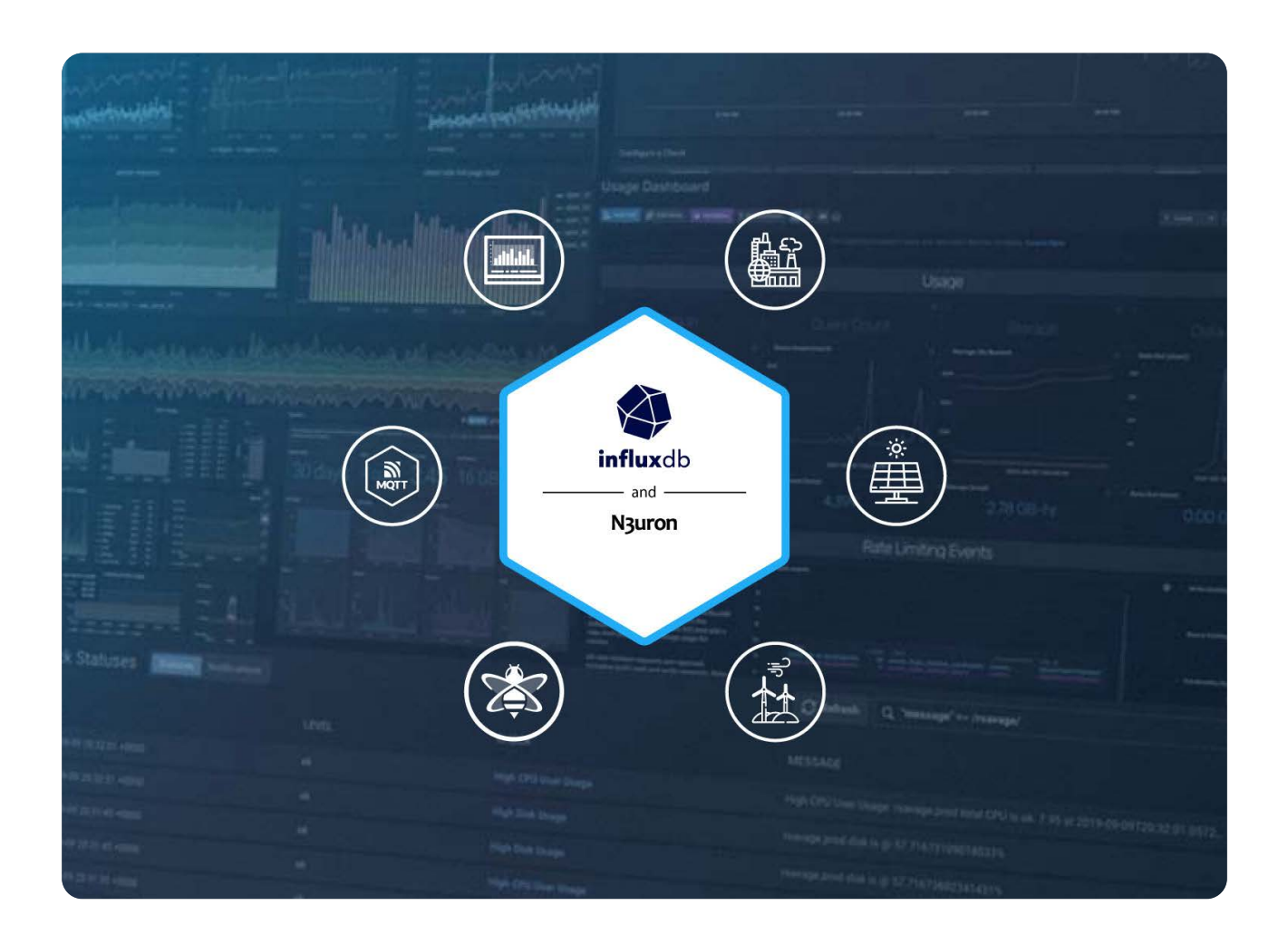

# InfluxDB and N3uron Overview

Industry 4.0 has brought with it an explosive growth in real-time data. This data needs to be stored in such a way that reflects the sequential order of events so that it can be quickly queried and analyzed, which is why time-series databases like InfluxDB are paramount to providing interoperability between IT and OT. InfluxDB is an open-source database that is optimized for fast and highly available data storage and retrieval for time series data in use cases like IIoT, real-time analytics, operations monitoring, and more.

With over forty modules, ranging from traditional industrial protocols such as Modbus, DNP3, OPC UA, or OPC DA to more conventional protocols like <u>MQTT</u> or REST, **N3uron** provides a turnkey connectivity solution for the Industrial Internet of Things (IIoT). Nevertheless, **N3uron** is not just a connectivity platform. It is mainly intended to build a Unified Namespace (UNS) enterprise by modeling, aggregating, standardizing, and contextualizing data on the plant floor from a multitude of sources, whether that be PLCs, manufacturing execution systems, SCADA, or ERP, just to name a few, and make this data available to other third-party applications running both on-premise or in the cloud.

www.n3uron.com

This article will explain in detail how to seamlessly push data models created within a **N3uron** node into InfluxDB Cloud using its <u>MQTT Native Collector</u>, effectively turning InfluxDB into an MQTT client. As depicted in the image below, we will also need to deploy an MQTT broker. In this case, we will use a <u>HiveMQ Cloud cluster</u>.

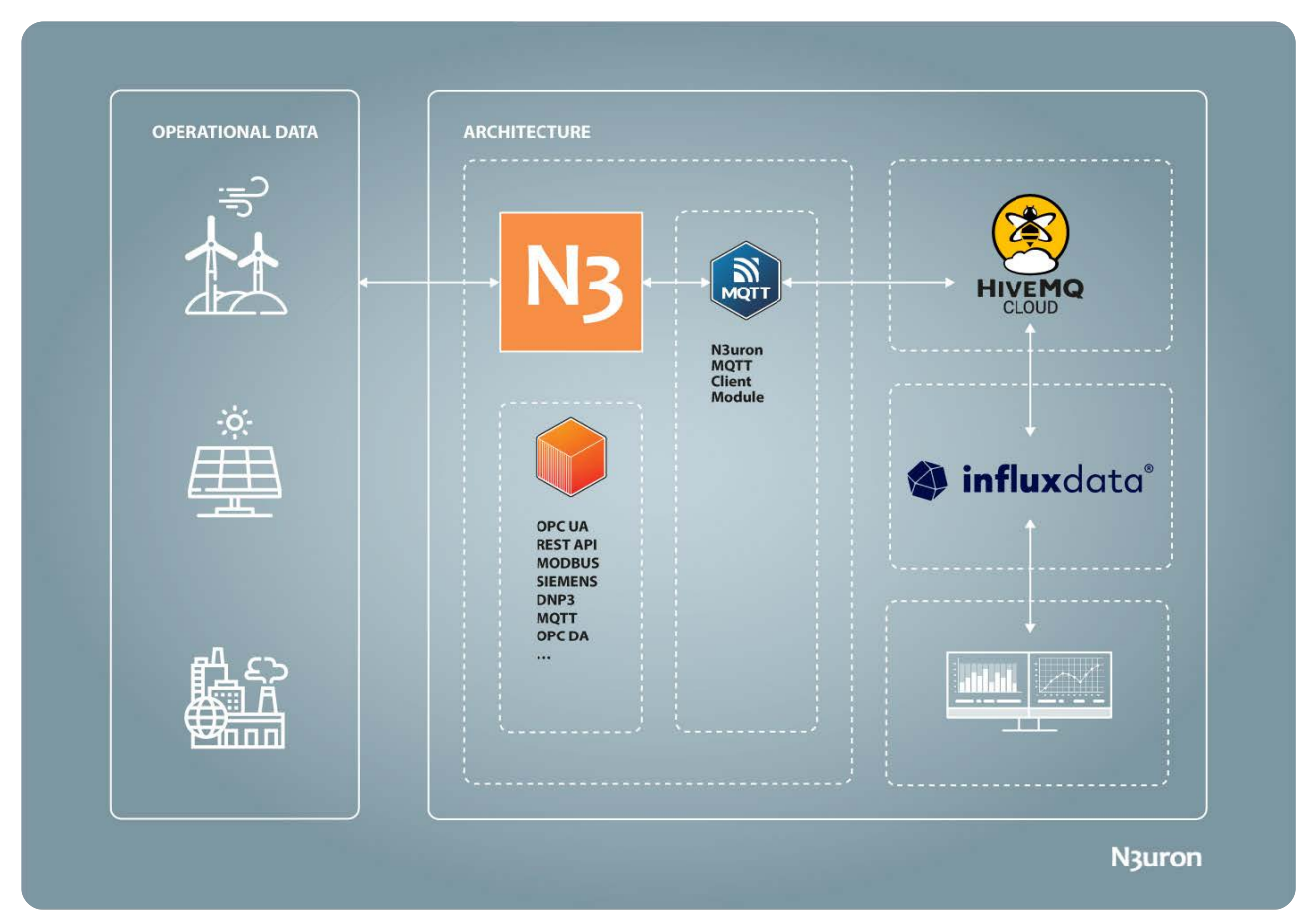

Diagram displaying how the MQTT Client module allows receiving and visualizing data into InfluxDB Cloud using HiveMQ as professional message broker software.

# N3uron and InfluxDB Requirements

It is assumed that you already have an InfluxDB Cloud account. If not, you can create one at <u>https://cloud2.</u> influxdata.com/signup.

If you haven't downloaded **N3uron** yet, you can do so at https://n3uron.com/downloads/. If this is the first time you are installing N3uron, our Knowledge Base will guide you through the entire installation process.

# HiveMQ Cloud MQTT Broker configuration

To configure the HiveMQ Cloud MQTT Broker, proceed as follows:

Step 1: Navigate to the <u>HiveMQ website</u> and access the "Cloud" tab at the top.

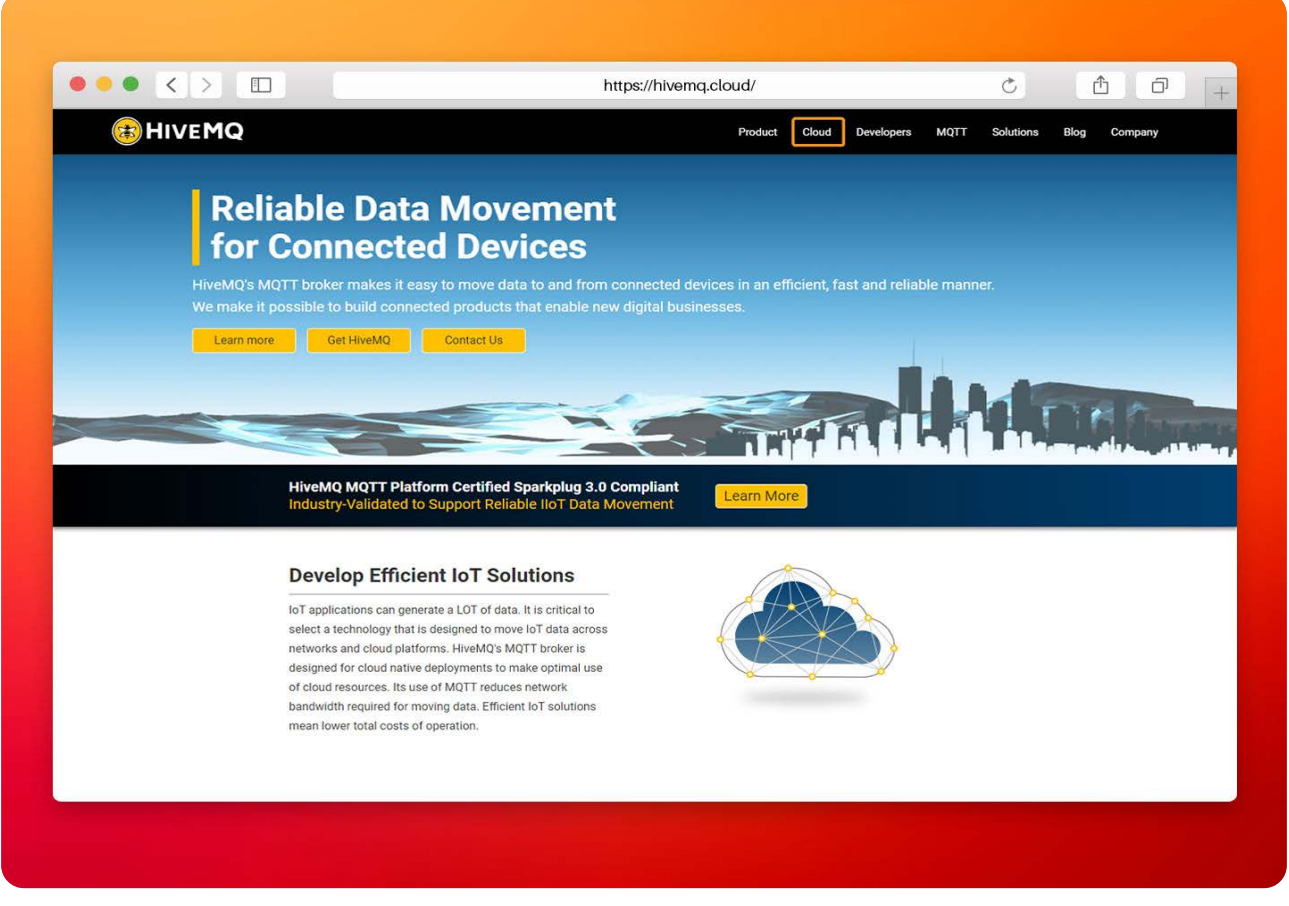

Image displaying the HiveMQ cloud access.

**Step 2:** Information related to HiveMQ cloud brokers and the different types of subscriptions they offer will now be shown on the page. Click the "**Try out for free**" button to get a free trial.

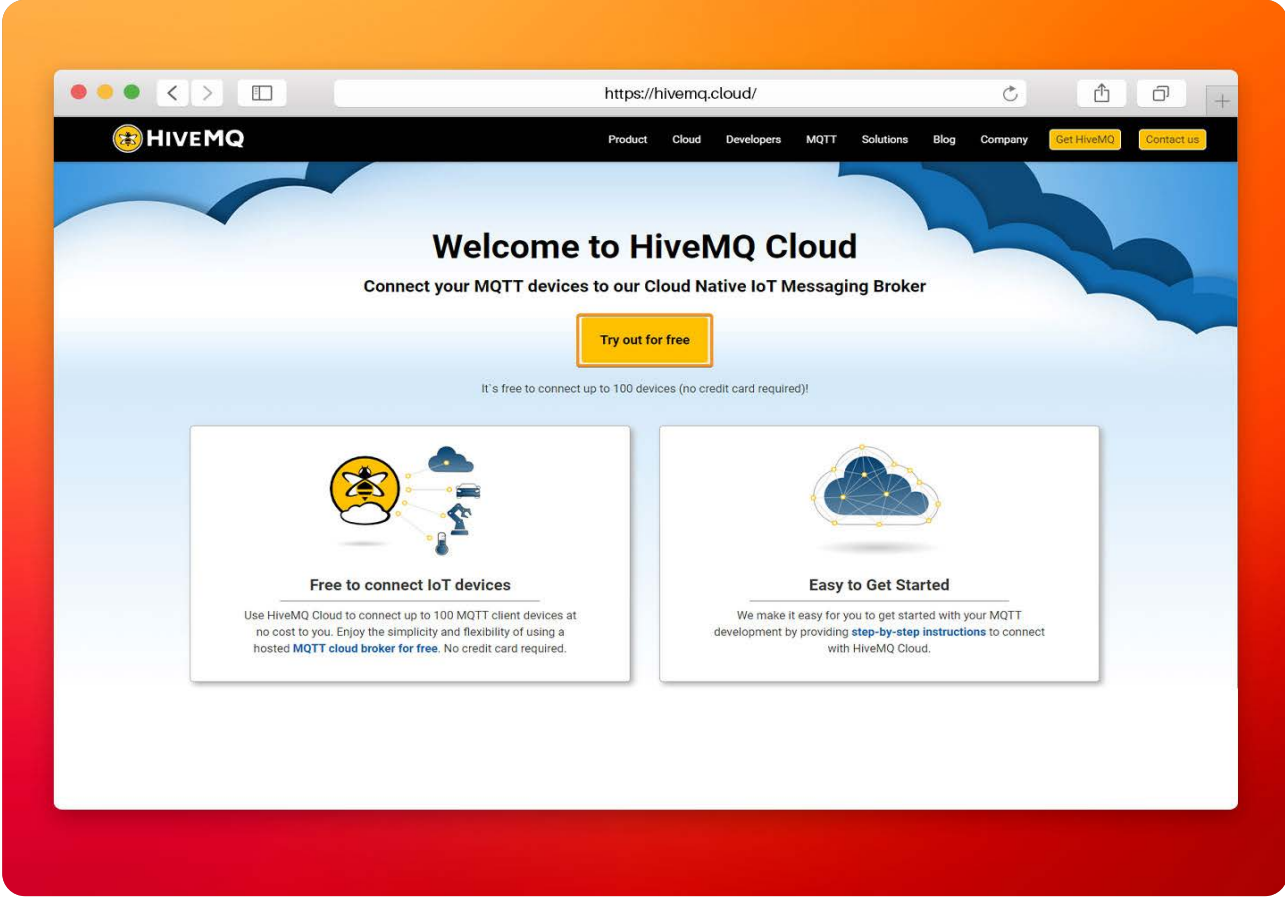

Screenshot showing the HiveMQ free trial button.

Step 3: Once you have signed up or logged in, select Manage Cluster.

|                   | https://hivemq.cloud/                                      | Ċ                       | Δ O |
|-------------------|------------------------------------------------------------|-------------------------|-----|
| ≕ 🖲 Your Clusters |                                                            |                         |     |
| Clusters          |                                                            | CREATE NEW CLUSTER      |     |
| Billing           |                                                            |                         |     |
| Help              | FREE<br>Perfect for testing and small use cases            |                         |     |
|                   | URL<br>a112d429001848eabc497f035cae73d8.s2.eu.hivemq.cloud | PORT (TLS)<br>8883      |     |
|                   | STATUS                                                     | STARTED                 |     |
|                   | Running                                                    | 11/21/2022, 10:50<br>AM |     |
|                   |                                                            | MANAGE CLUSTER          |     |
|                   |                                                            |                         |     |
|                   |                                                            |                         |     |
|                   |                                                            |                         |     |
|                   |                                                            |                         |     |
|                   |                                                            |                         |     |
| Feedback          |                                                            |                         |     |
| ➡ Logout          |                                                            |                         |     |
|                   |                                                            |                         |     |

Screenshot displaying the HiveMQ cloud cluster overview.

**Step 4:** Some important information will appear on the overview page, such as the MQTT Client active sessions, data traffic, and connection settings, where we will find the port and the cluster URL. Before beginning to establish a connection, click on the "Access Management" tab in the header.

|                     | https://hivemq.clou                                   | id/ Č                                           | <u> </u>        |
|---------------------|-------------------------------------------------------|-------------------------------------------------|-----------------|
| ≕ 🖲 Cluster Details | OVERVIEW ACCESS MANAGEMENT                            | INTEGRATIONS WEB CLIENT                         | GETTING STARTED |
| Clusters            | MQTT Client Sessions *                                | Data Traffic *                                  |                 |
| Billing             | 11 / 100                                              | 23.40 MB / 10 GB                                |                 |
| PHIP Help           | * Actual usage can vary slightly from the value shown | * Actual usage can vary slightly from the value |                 |
|                     | Connection Sattings                                   |                                                 |                 |
|                     |                                                       |                                                 |                 |
|                     | a112d429001848eabc497f035cae73d8.s2.eu.hiv            | emq.cloud 💼                                     |                 |
| Feedback            | Port<br>8883                                          |                                                 |                 |
| -                   | Websocket Port<br>8884 💼                              |                                                 |                 |

Image showing the HiveMQ cloud access management.

**Step 5:** A username and password must be defined in order to allow clients to access the cluster. Go to "**Set up credentials for your IoT devices**" and fill in these fields. When set, you will see the new user in "**Active MQTT credentials**".

| <u> </u>        |                                                                                                    |                |                                             |                               |                         |
|-----------------|----------------------------------------------------------------------------------------------------|----------------|---------------------------------------------|-------------------------------|-------------------------|
| ≅ 🖲 Credentials | OVERVIEW                                                                                                    | ACCESS MANAGEM | ENT INTEGRAT                                | ONS WEB CLIEN                 | GETTING STARTED         |
| Clusters        | Set up credentials for your IoT devices                                                                                    |                | Active MQTT Cred                            | entials                       |                         |
| Billing         | Define the credentials that your MQTT clients can use to con<br>HiveMQ Cloud cluster.                                      | nnect to your  | These credentials allow N<br>Cloud cluster. | IQTT clients to publish and s | ubscribe to your HiveMQ |
| Help            | Please visit the <u>HiveMQ documentation</u> for examples on hor<br>credentials to connect an MQTT client to your cluster. | w to use the   | Username                                    | Password                      | Actions                 |
|                 | (All fields are mandatory)                                                                                                 |                | ignacio.cano                                | ******                        | DELETE                  |
|                 | n3uron                                                                                                    |                |                                             |                               |                         |
|                 | At least 5 characters. Username must be unique                                                                             |                |                                             |                               |                         |
|                 | Password                                                                                                    | 20             |                                             |                               |                         |
|                 |                                                                                                    | <i>e</i> .     |                                             |                               |                         |
|                 | - Confirm Password                                                                                                    |                |                                             |                               |                         |
|                 |                                                                                                    | 2              |                                             |                               |                         |
|                 | Passwords must match.                                                                                                    |                |                                             |                               |                         |
|                 |                                                                                                    |                |                                             |                               |                         |
|                 |                                                                                                    | ADD            |                                             |                               |                         |
|                 |                                                                                                    |                |                                             |                               |                         |
|                 |                                                                                                    |                |                                             |                               |                         |
|                 |                                                                                                    |                |                                             |                               |                         |
|                 |                                                                                                    |                |                                             |                               |                         |
| Feedback        |                                                                                                    |                |                                             |                               |                         |
| Eugout          |                                                                                                    |                |                                             |                               |                         |

Screenshot displaying the HiveMQ access management credentials.

# Configuring the MQTT Client Module in N3uron

It is assumed that you have already created an MQTT Client instance. If not, please take a look at <u>Create a</u> <u>new module instance</u>.

**Step 1:** Once created, select your module instance from the **Explorer Panel**, click the button on the left-hand side of the **Model** header, select **New connection**, and give it a name. In this case, we have called it **HiveMQ**.

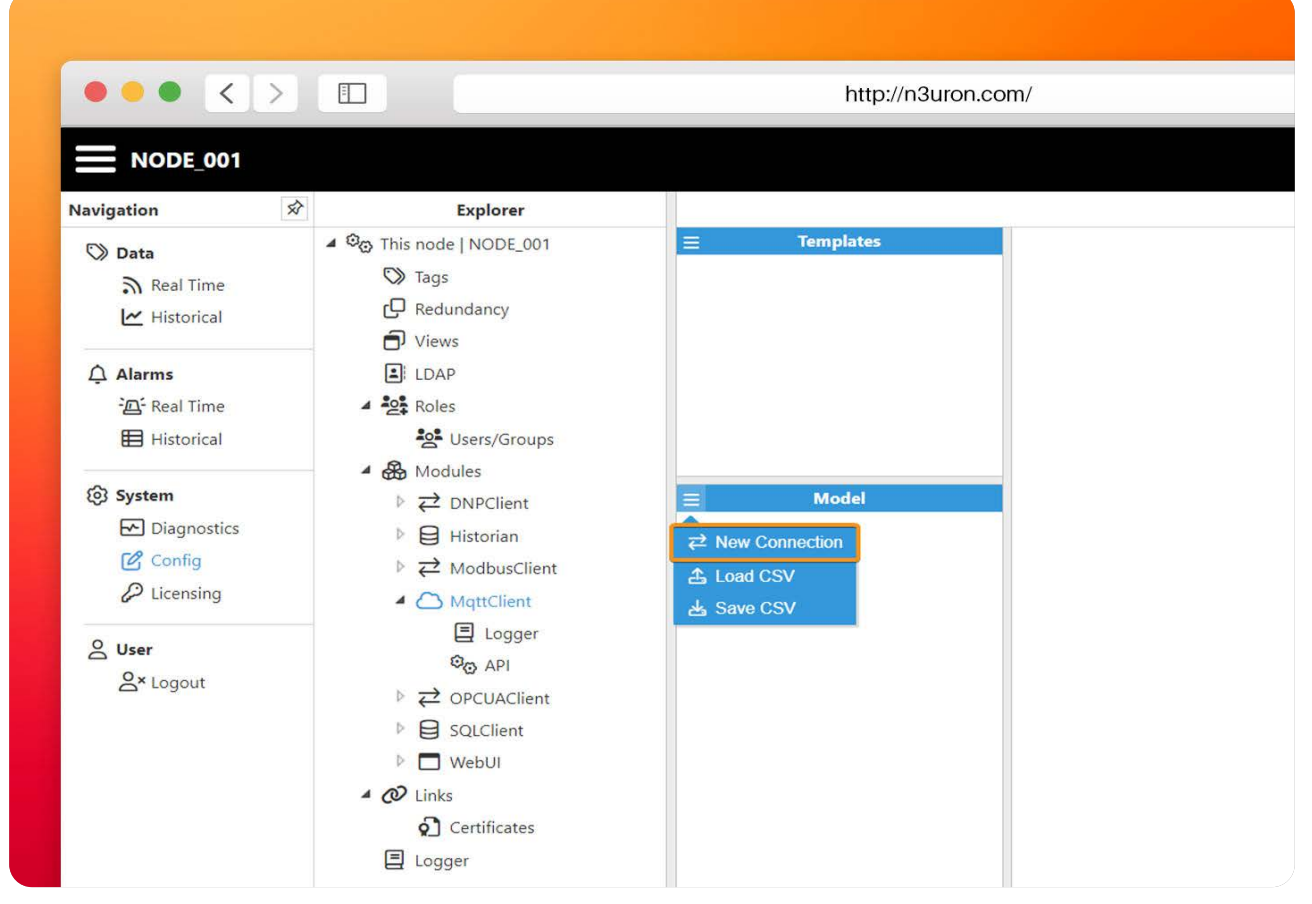

Image showing how to create a new MQTT connection.

Step 2: Configure the rest of the parameters as follows:

- Enable MQTT Connection: Yes.
- Version: MQTT 3.X.
- Destination Broker: Custom.
- Authentication:
  - Authentication mode: Password.

**Username:** Enter the username (the one you set up in your HiveMQ Cloud cluster credentials). **Password:** Enter the password (the one you set up in your HiveMQ Cloud cluster credentials).

- Connection options:

Protocol: MQTTS. Broker URL: Enter your HiveMQ Cluster URL. Port: 8883. Clean session: Yes. Client ID: Select an id for your MQTT Client. For example, N3uron\_Gateway. Reconnect period: 30000. Keep-alive interval: 60. Interval between messages: 0.

 Last will and testament: Enable: No.

| Market<br>Instruction       Configuration         Market<br>Instruction       Proposition       Name       Output         Market<br>Instruction       Name       Configuration         Market<br>Instruction       Name       Configuration         Proposition       Name       Output         Market<br>Instruction       Name       Output         Proposition       Name       Output         Market<br>Instruction       Market<br>Instruction       Name       Output         Market<br>Instruction       Market<br>Instruction       Proposition       Name       Output         Market<br>Instruction       Market<br>Instruction       Market<br>Instruction       Output       Proposition       Name       Output         Market       Market       Market       Instruction       Proposition       Name       Output         Market       Market       Market       Output       Proposition       Proposition       Pro                                                                                                    | Market     Configuration       Base Market     Configuration       We Market     Templalas       We Market     Earlie Market       Base Market     Templalas       We Market     Earlie Market       Base Market     Templalas       We Market     Earlie Market       Base Market     Templalas       We Market     Earlie Market       Base Market     Templalas       We Market     Market       Base Market     Templalas       We Market     Market       Base Market     Templalas       We Market     Market       Base Market     Templalas       We Market     Markettedon mode       Password     Password       Password     Templalas       Market     Templalas       Market     Templalas       Password     Templalas       Password     Templalas       Password     Templalas       Password     Templalas       Password     Templalas       Password     Templalas       Password     Templalas       Password     Templalas       Password     Templalas       Password     Templalasebcocorrels       Password     Templalasebcocorrels                                                                                                    | NODE_001       |                  |                                             |                                  |                                          |                        | N3uror     |
|----------------------------------------------------------------------------------------------------|----------------------------------------------------------------------------------------------------|----------------|------------------|---------------------------------------------|----------------------------------|------------------------------------------|------------------------|------------|
| Note:       Proposities       Proposities       Proposities       Contraction >         Amme:       Amme:       Ender MUT Connection >       Vest NMAQ       Vest NMAQ       Vest NMAQ         Breach Tig:       Second       NUT 1.X       Vest NMAQ       Vest NMAQ       Vest NMAQ         Breach Tig:       Montel Tig:       Nutre NMAQ       Nutre NMAQ       Vest NMAQ       Vest NMAQ         Breach Tig:       Montel Tig:       Nutre NMAQ       Nutre NMAQ       Nutre NMAQ       Nutre NMAQ         Breach Tig:       Montel Tig:       Nutre NMAQ       Nutre NMAQ       Nutre NMAQ       Nutre NMAQ         Breach Tig:       Montel Tig:       Nutre NMAQ       Nutre NMAQ       Nutre NMAQ       Nutre NMAQ         Breach Tig:       Montel Tig:       Nutre NMAQ       Nutre NMAQ       Nutre NMAQ       Nutre NMAQ         Breach Tig:       Nutre NMAQ       Nutre NMAQ       Nutre NMAQ       Nutre NMAQ       Nutre NMAQ         Breach Tig:       Nutre NMAQ       Nutre NMAQ       Nutre NMAQ       Nutre NMAQ       Nutre NMAQ         Breach Tig:       Nutre NMAQ       Nutre NMAQ       Nutre NMAQ       Nutre NMAQ       Nutre NMAQ         Breach Tig:       Nutre NMAQ       Nutre NMAQ       Nutre NMAQ       Nutre NM                                                                                                    | Notifier     Property     Value     Output       Brain Margin     Intervent     Connection / Ves     Intervent     Intervent       Brain Margin     Intervent     Ves     Intervent     Intervent       Brain Margin     Margin     Normal     Normal     Intervent       Brain Margin     Margin     Normal     Normal     Normal     Intervent       Brain Margin     Margin     Normal     Normal     Normal     Normal       Brain Margin     Margin     Normal     Normal     Normal     Normal       Brain Margin     Margin     Normal     Normal     Normal     Normal       Brain Margin     Margin     Normal     Normal     Normal     Normal       Brain Margin     Margin     Normal     Normal     Normal     Normal       Brain Margin     Margin     Normal     Normal     Normal     Normal       Brain Margin     Margin     Normal     Normal     Normal     Normal       Brain Margin     Margin     Normal     Normal     Normal     Normal       Brain Margin     Margin     Normal     Normal     Normal     Normal       Brain Margin     Normal     Normal     Statting the Normal     Statting the Normal                                                                                                    | O Data         | Explorer         |                                             | Configuration                    | Configuration                            | X                      |            |
| A Normal     A Normal     Brance MQTT Connection     Automatication     Automaticati                                                                                                    | Image: Second Second                                                                                                    | Real Time      | = Templates      | Property                                    | Value                            |                                          | Output                 |            |
| Ammet<br>We haven       Image: Service Service S                                                                                                    | Arvent<br>We Real mere<br>Bit Research<br>We real mere<br>Control       E sabe MOTT connection<br>NOTT 3.X       C       Custom         Bit Research<br>We real<br>Control       Authentication mode<br>Passaurd<br>Control       Passaurd<br>Passaurd<br>Destination broker<br>Custom       Custom       Passaurd<br>Passaurd<br>Destination broker<br>Custom       Passaurd<br>Passaurd<br>Destination broker<br>Custom       Passaurd<br>Passaurd<br>Destination broker<br>Custom       Passaurd<br>Passaurd<br>Destination broker<br>Custom       Passaurd<br>Passaurd<br>Destination broker<br>Custom       Passaurd<br>Destination<br>Destination<br>Destination<br>Custom       Passaurd<br>Destination<br>Destination<br>Destinat                                                                                                   | 🗠 Historical   |                  | 4                                           | <근 Connection>                   |                                          |                        |            |
| A Area       Particular         W Shar Tore       Image: Strand Diversion Project       C strand Diversion Project       C strand Diversion Project         Image: Diversion Project       Destination Project       C strand Diversion Project       C strand Diversion Project       Destination Project         Image: Diversion Project       Destination Project       C strand Diversion Project       C strand Diversion Project       C strand Diversion Project       Destination Project         Image: Diversion Project       C strand Diversion Project       C strand Diversion Project       C strand Diversion Project       C strand Diversion Project       C strand Diversion Project         Image: Diversion Project       C strand Diversion Project       C strand Diversion Project<                                                                                                    | Arment<br>Prestioner<br>Prestioner |                |                  | Enable MQTT connection                      | Yes                              | 😎 true                                   |                        |            |
| With Home       Decision to broker       Custom       Custom         Prefere       Decision to broker       Custom       Parsword       Parsword         Prefere       Decision to broker       Custom       Parsword       Parsword       Parsword         Prefere       Decision       Parsword       Parsword       Parsword       Parsword       Parsword         Prefere       Prefere       Cardidate                                                                                                    | With Name   Syntam   Definition   Definition <tr< td=""><td>Д Alarms</td><td></td><td>Version</td><td>MQTT 3.X</td><td>▼ 4</td><td></td><td></td></tr<>                                                                                                    | Д Alarms       |                  | Version                                     | MQTT 3.X                         | ▼ 4                                      |                        |            |
| Protection     Protection     P                                                                                                    | Authentication     Authentication     Authenti                                                                                                    | Real Time      |                  | Destination broker                          | Custom                           | 🤝 custom                                 |                        |            |
| ● Spring       ■ Authentication mode       Passand       ● passand       ■ passand       ■ pas                                                                                                    | System       Decadd dampes         Decadd dampes       Authentication mode       Password       Session         Diversing       Nondel       Contraction gold       Authentication mode       Password       Session         Diversing       Image: Session of the selected >       Image: Session of the selected >       Image: Session of the sele                                                                                                    | III Historical |                  | Authentication                              |                                  |                                          |                        |            |
| Ø sterner         Ø berener         Ø berener                                                                                                    | System              Pagesons               Auron               Auron               Aur                                                                                                    |                |                  | Authentication mode                         | Password                         | 🤝 password                               |                        |            |
| We avantage       Password       office selected>       office selected>       office sele                                                                                                    | Explorations         C Dramations         C Dramations                                                                                                    | 101 System     |                  | Username                                    | n3uron                           | n3uron                                   |                        |            |
| Bit control       Control file       Image: Control file       Image: Control file <td< td=""><td>Control       Control       Contro       Control       Control</td><td>Diagnostics</td><td></td><td>Password</td><td></td><td><hidden></hidden></td><td></td><td></td></td<>    | Control       Control       Contro       Control       Control                                                                                                    | Diagnostics    |                  | Password                                    |                                  | <hidden></hidden>                        |                        |            |
| A loaming         Model         Private key         roo file selected>         roo file selected> <th< td=""><td>Private kay       roo file selected&gt;       roo file selected&gt;         Bragest       Private kay       roo file selected&gt;       roo file selected&gt;         Bragest       Private kay       roo file selected&gt;       roo file selected&gt;         Bragest       Private kay       roo file selected&gt;       roo file selected&gt;         Bragest       Potocol       POTIS       Potocol       roo file selected&gt;         Protocol       POTIS       Potocol       Potocol       roo file selected&gt;         Potocol       POTIS       Potocol       Potocol       roo file selected&gt;         Cean pession       Yes       Potocol       State       State         Cean pession       Yes       Potocol       Potocol       State         Reconnect period       36000       36000       36000       State         Reconnect period       36000       State       Potocol       Potocol         Potocol       Potocol       Potocol       Potocol       Potocol         Potocol       Potocol       Potocol       Potocol       Potocol         Reconnect period       36000       State       Potocol       Potocol         Potocol       Potocol       Potocol       Potocol       Potocol</td><td>Config</td><td></td><td>Certificate</td><td><no file="" selected=""></no></td><td><no file="" selected=""></no></td><td></td><td></td></th<> | Private kay       roo file selected>       roo file selected>         Bragest       Private kay       roo file selected>       roo file selected>         Bragest       Private kay       roo file selected>       roo file selected>         Bragest       Private kay       roo file selected>       roo file selected>         Bragest       Potocol       POTIS       Potocol       roo file selected>         Protocol       POTIS       Potocol       Potocol       roo file selected>         Potocol       POTIS       Potocol       Potocol       roo file selected>         Cean pession       Yes       Potocol       State       State         Cean pession       Yes       Potocol       Potocol       State         Reconnect period       36000       36000       36000       State         Reconnect period       36000       State       Potocol       Potocol         Potocol       Potocol       Potocol       Potocol       Potocol         Potocol       Potocol       Potocol       Potocol       Potocol         Reconnect period       36000       State       Potocol       Potocol         Potocol       Potocol       Potocol       Potocol       Potocol                                                                                                    | Config         |                  | Certificate                                 | <no file="" selected=""></no>    | <no file="" selected=""></no>            |                        |            |
| Work     Brisgest     Model     Cd certificate or of file selected>     for of file selected>     for of lie selected>     for of lie selecte                                                                                                    | Were               CA certificate             roo file selected>             roo file selected>             roo file selectedo             roo file selected>             roo file selected>                                                                                                    | D Licensing    |                  | Private key                                 | <no file="" selected=""></no>    | <pre><no file="" selected=""></no></pre> |                        |            |
| Brew       Protocol       Reject Unauthorized       Yes       Inve         Protocol       MQTTS       Inve       Inve         Protocol       MQTTS       Inve       Inve         Protocol       MQTTS       Inve       Inve         Protocol       MQTTS       Inve       Inve         Protocol       MQTTS       Inve       Inve         Protocol       MQTTS       Inve       Inve         Cean session       Yes       Inve       Inve         Reconnect period       30000       30000       30000         Reconnect period       30000       30000       30000         Reconnect period       30000       Gene       Interval between messages         Interval between messages       Interval between messages       Interval between messages       Interval between messages         Paylood       Interval between messages       Interval between messages       Interval between messages       Interval between messages         Paylood       Interval between messages       Interval between messages       Interval between messages       Interval between messages         Rectain flag       No       Interval between messages       Interval between messages       Intervale         Rectain flag                                                                                                    | Were averaged       Protocol       NQTTS       Investigation options         Protocol       NQTTS       Investigation options         Protocol       NQTTS       Investigation options         Protocol       NQTTS       Investigation options         Protocol       NQTTS       Investigation options         Protocol       NQTTS       Investigation options         Protocol       NQTTS       Investigation options         Port       8833       Investigations         Cean session       Yes       Yes       Investigations         Cean session       Yes       Yes       Yes         Cean session       Yes       Yes       Yes         Cean session       Yes       Yes       Yes         Reconnect period       30000       30000       30000         Reconnect period       30000       30000       0         Interval between messages       0       0       0         Value of senice       Ops 0       0       0         Rotion flag       No       Folse       0       0         Retain flag       No       0       folse       0         Retain flag       No       0       folse       0<                                                                                                    | 0.000          | E Model          | CA certificate                              | <no file="" selected=""></no>    | <no file="" selected=""></no>            |                        | venq.cloud |
| Connection spitons     Portocol     Portocol     Po                                                                                                    | Connection options     Portocol POTTS                                                                                                    | SUser          | P 72 HIVEMQ      | Reject Unauthorized                         | Yes                              | true                                     |                        |            |
| Protocol       PQTS       Patts         Broker URL       a112d29903848ebbc3976935cae73d8.s2.eu.htiveng.cloud         Port       883       883         Clean session       Yes       Yet         Clean to Boo       30000       30000         Reconnect pariod       900       30000         Reconnect pariod       900       30000         Reconnect pariod       900       30000         Reconnect pariod       900       30000         Reconnect pariod       900       9000         Reconnect pariod       900       9000         Reconnect pariod       900       9000         Reconnect pariod       900       9000         Reconnect pariod       900       9000         Reconnect pariod       900       9000         Reconnect pariod       900       9000         Reconnect pariod       900       9000         Reconnect pariod       900       9000         Resolution       9000       9000         Resolution       91000       91000         Resolution       91000       91000         Resolution       91000       91000         Restin flag       9000 <td< td=""><td>Protocol POTS etc:<br/>Broker UR. al12/d2909128cab2/d37/635cab73d5.s2.eu. hivenq.cloud<br/>Pot 8883 6883<br/>Cean session Vts V frue<br/>Clent D Nauron_Gatekay Nauron_Gatekay<br/>Reconnect period 39000 30000<br/>Reconsulte interval between messages<br/>• Last will and testament<br/>Enable No False<br/>Topic<br/>Quality of service CoS 0<br/>Retoin flag No<br/>• Agents •</td><td>8× Legout</td><td></td><td><ul> <li>Connection options</li> </ul></td><td></td><td></td><td></td><td></td></td<>                                                                                                    | Protocol POTS etc:<br>Broker UR. al12/d2909128cab2/d37/635cab73d5.s2.eu. hivenq.cloud<br>Pot 8883 6883<br>Cean session Vts V frue<br>Clent D Nauron_Gatekay Nauron_Gatekay<br>Reconnect period 39000 30000<br>Reconsulte interval between messages<br>• Last will and testament<br>Enable No False<br>Topic<br>Quality of service CoS 0<br>Retoin flag No<br>• Agents •                                                                                                    | 8× Legout      |                  | <ul> <li>Connection options</li> </ul>      |                                  |                                          |                        |            |
| Broker UR.       a112da2900348eabcd97f035cae73d8.s2.eu.hiverg.cloud         Port       8883         Crean session       Yes         Cleant Session       Yes         Cleant Gateway       N3uron_Gateway         Reconnect period       30000         Geode Uniterval       60         Interval between messages       0         Last will and testament       0         Robit Of Fanice       000         Robit Of Fanice       05 0         Robit Of Fanice       05 0         Robit Of Fanice       05 0         Robit Of Fanice       05 0         Robit Of Fanice       05 0         Robit Of Fanice       05 0         Robit Of Fanice       05 0         Robit Of Fanice       05 0         Robit Of Fanice       05 0         Robit Of Fanice       05 0         Robit Of Fanice       05 0         Robit Of Fanice       05 0         Robit Of Fanice       05 0         Robit Of Fanice       0         Robit Of Fanice       0         Robit Of Fanice       0         Robit Of Fanice       0         Robit Of Fanice       0         Robit Of Fanice                                                                                                    | Broker URL       e112dd29908348eebc497f035cae73ds.52.eu.htv       6122dd29001348eebc497f035cae73ds.52.eu.htv         Port       8833       Cean pession       Yes       True         Clent ID       Harron_Gateway       Narron_Gateway       Narron_Gateway         Reconnect period       30000       30000       30000         Keep-alive interval       60       60       60         Interval between messages       0       0       7folse         Papicad       100       9folse       0       0         Atta will and testament       0       9folse       0       0         Papicad       00       9folse       0       0       0         Quality of service       QoS 0       0       0       0       0         Attem file       0       0       0       0       0       0         Attem file       0       0       0       0       0       0       0       0       0       0       0       0       0       0       0       0       0       0       0       0       0       0       0       0       0       0       0       0       0       0       0       0       0 <td< td=""><td></td><td></td><td>Protocol</td><td>MQTTS</td><td>🤝 mqtts</td><td></td><td></td></td<>                                                                                                    |                |                  | Protocol                                    | MQTTS                            | 🤝 mqtts                                  |                        |            |
| Port     9833     8883       Clear gassion     Yes     Clear Clear C                                                                                                    | Port         8883         8883           Clent ID         N3uron_Gateway         N3uron_Gateway           Reconnect period         30800         38800           Reconnect period         60         60           Interval between messages         0         0           * Last Will and testament         0         0           Enable         No         ▼ folse           Payload         Quality of service         QOS 0         0           * Agents         •         •         •                                                                                                    |                |                  | Broker URL                                  | a112d429001848eabc497f035cae73d8 | .s2.eu.hiv a112d429001848eabc497f035cae7 | 3d8.s2.eu.hivemq.cloud |            |
| Cean pession Yes  Cean pession Yes  Cean pessio                                                                                                    | Cean session     Yes     ▼ rrue       Clein tip     Navron_Gateway     Navron_Gateway       Reconnect pariod     30000     30000       Reconnect pariod     30000     30000       Reconnect pariod     60     60       Interval     60     60       Last will and testament     •       Enable     NO     ♥ folse       Quality of service     QoS 0     •       Quality of service     QoS 0     •       Action flag     NO     •       Pacerd dampes     •     •                                                                                                    |                |                  | Port                                        | 8883                             | 8883                                     |                        |            |
| Clent ID     Nauron_Gateway     Nauron_Gateway       Reconsch pring     30600     30600       Keep-silve interval     60     60       Interval between messages     0     0       Last will and testament     0     0       Payload     0     0       Austing     0     0       Finale     No     0       Payload     0     0       Payload     0     0       Payload     0     0       Payload     0     0       Payload     0     0       Payload     0     0       Payload     0     0       Payload     0     0                                                                                                    | Client ID     N3uron_Gateway     N3uron_Gateway       Reconnect pariod     30600     30600       Rep-sitive interval     60     60       Interval between messages     0     0       Lass Will and testament     0     7alse       Enable     No     7alse       Outlity of service     QoS 0     0       Paylood     0     false       Paylood     No     false                                                                                                    |                |                  | Clean session                               | Yes                              | 🗢 true                                   |                        |            |
| Reconct paried     30000       Reconct paried     30000       Reconct paried     60       Interval between messages     0       Last will and testament     0       Rable     NO       Quality of service     QoS Ø       Retain flag     NO       Agents     0                                                                                                    | Reconnect period     30000       Reconnect period     30000       Reconnect period     60       Reconnect period     60       Interval between messages     0       Interval between messages     0                                                                                                    |                |                  | Client ID                                   | N3uron_Gateway                   | N3uron_Gateway                           |                        |            |
| Keep-alve interval     60     60       Interval between sessage     0       Interval between terval     0       Enable     No     V       Payload     0       Quitity of service     QOS 0     0       Retain flag     No     V       Joint     0     0       Quitity of service     QOS 0     0       Image: Payload     0     0                                                                                                    | Keep-alve interval     60     60       Interval     60     60       Interval     Example     0       Interval     No     folse       Paylood     0       Quality of service     QOS 0     0       Retain flag     No     9       Interval     Interval     0                                                                                                    |                |                  | Reconnect period                            | 30000                            | 30000                                    |                        |            |
| Interval between messages 0 0<br>■ Last will and testament<br>Enable No V folse<br>Poploat<br>Quality of service QoS 0 0<br>Retain flag No<br>I Agents I<br>Decail duringes                                                                                                    | Interval between messages ● ●<br>4 Last will and testament<br>Enable No ▼ folse<br>Rapicod<br>Quality of service QOS ●<br>Quality of service QOS ●<br>Real flag No<br>P Agents ■<br>Decend changes                                                                                                    |                |                  | Keep-alive interval                         | 60                               | 60                                       |                        |            |
| Last will and testament     Enable     No     folse     folse     folse     folse     folse     folse     folse     folse     folse     folse     folse     folse     folse     folse                                                                                                    | Last will and testament     Last will and testament     Paylood     Quilty of service     QoS 0     Atom flag     No     Agents                                                                                                    |                |                  | Interval between messag                     | es 0                             | 0                                        |                        |            |
|                                                                                                    | Enable     No     Image: Total Second Second                                                                                                    |                |                  | <ul> <li>Last will and testament</li> </ul> |                                  |                                          |                        |            |
| Topic     Payload       Quality of service     QoS Ø       Retain flag     No       • Agents     #                                                                                                    | Topic       Paylood       Quality of service     QoS Ø       Retain flag     No       In Agents                                                                                                    |                |                  | Enable                                      | NO                               | 🗢 false                                  |                        |            |
| Poyload<br>Quidty of service QoS 0 0 0<br>Actinin flag No<br>I Agents                                                                                                    | Paylood<br>Quality of service<br>Retain flag<br>IDecard dampes                                                                                                    |                |                  | Topic                                       |                                  |                                          |                        |            |
| Quality of service QoS 0 0 0<br>Retain flag No 0<br>P Agents 0<br>Decard changes                                                                                                    | Quality of service QOS 0  Quality of service QOS 0  Quality of service                                                                                                    |                |                  | Payload                                     |                                  |                                          |                        |            |
| Retain flag No False                                                                                                    | Retain flag     No     Image: False       p. Agents     Image: False       COlSave     Checard dampers                                                                                                    |                |                  | Quality of service                          | Q05 0                            | 0                                        |                        |            |
| Agents                                                                                                    | Agents                                                                                                    |                |                  | Retain flag                                 | NO                               | false                                    |                        |            |
| BSee Decard sharpes                                                                                                    | IDSare Decard danger                                                                                                    |                |                  | Agents                                      |                                  |                                          |                        |            |
| 80 Sox C Decard changes                                                                                                    | 20 Save Discard changes                                                                                                    |                |                  |                                             |                                  |                                          |                        |            |
| Diser. Discald danges                                                                                                    | ID Save D Dacard changes                                                                                                    |                |                  |                                             |                                  |                                          |                        |            |
|                                                                                                    | BSME Discutionings                                                                                                    |                |                  |                                             |                                  |                                          |                        |            |
|                                                                                                    |                                                                                                    |                | U Decire dranges |                                             |                                  |                                          |                        |            |
|                                                                                                    |                                                                                                    |                |                  |                                             |                                  |                                          |                        |            |
|                                                                                                    |                                                                                                    |                |                  |                                             |                                  |                                          |                        |            |
|                                                                                                    |                                                                                                    |                |                  |                                             |                                  |                                          |                        |            |
|                                                                                                    |                                                                                                    |                |                  |                                             |                                  |                                          |                        |            |

Screenshot displaying the N3uron's MQTT client module configuration.

**Step 3:** Generate a publisher agent. Click on the ellipsis button to the right of "Agents" and select "**New publisher**".

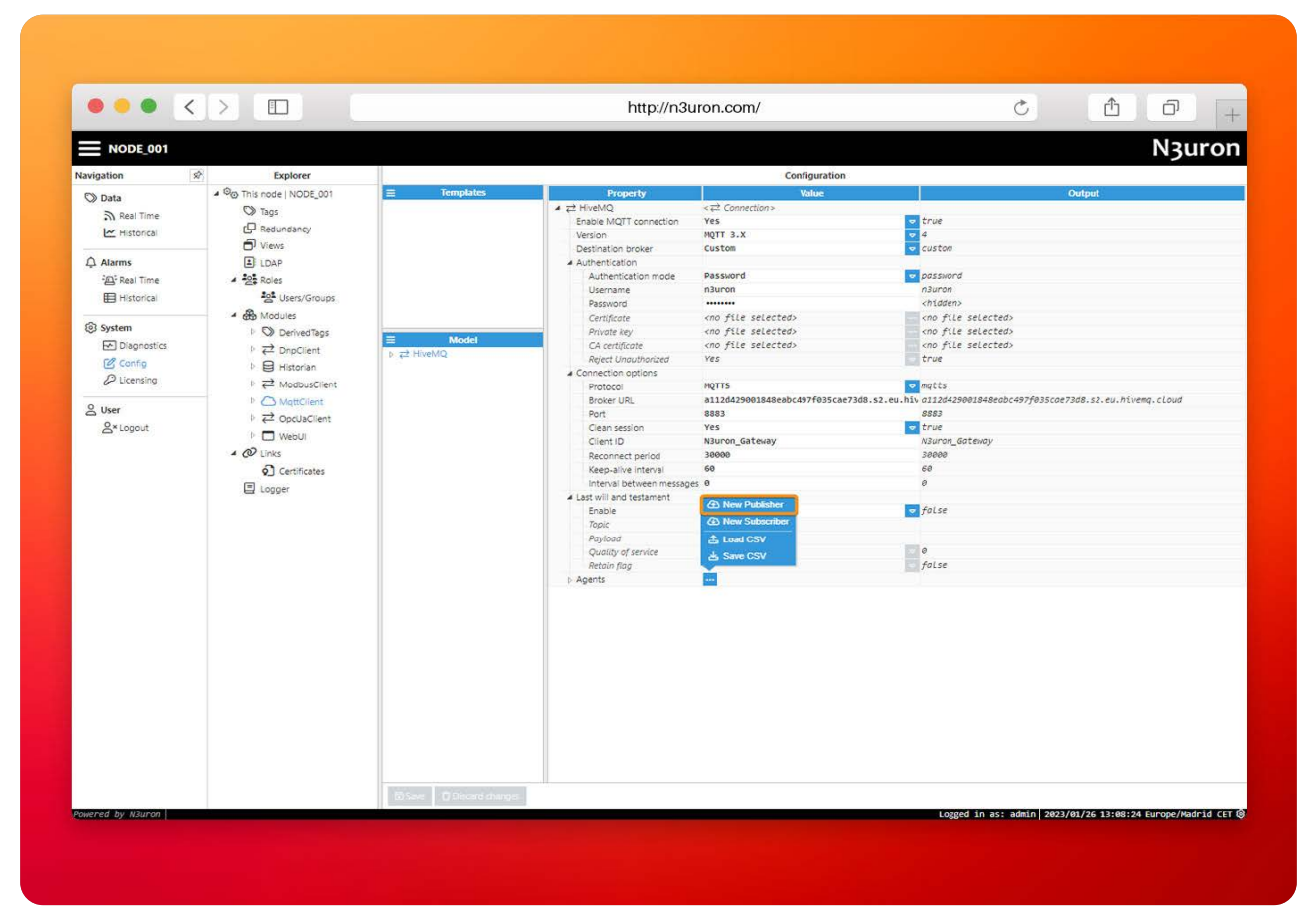

Image displaying how to create a new Publisher in the N3uron's MQTT client module.

Step 4: Give a name to the publisher (for example InfluxDB) and configure the rest of its parameters:

- Push interval: 5000.
- Mode: events.
- Topic: Define the topic for the subscribers to identify it. We called it Influxn3.
- QoS: 0.
- Retain flag: false.
- Message options:

Max events per message: 1000.

- Store & Forward:

```
Enable: true.
```

**Path:** If left blank, the path will be <program\_root>/data/MqttClientInstance/ConnectionName/AgentName/. **Max. days in disk: 15**.

- Message format:

Serialization: InfluxDB.

**Measurement name:** This will be the measurement name sent to InfluxDB. For example, N3uron\_Gateway. Tag path panel: Tag.

Value label: value.

Quality label: quality.

Timestamp precision: milliseconds.

Compression: None.

Encoding: UTF8.

|               |              |                                     | • 8 X          |               |        |        |
|---------------|--------------|-------------------------------------|----------------|---------------|--------|--------|
| NODE_001      |              |                                     |                |               |        | N3uror |
| avigation 🔗   | Explorer     | Templates Property                  | Value          | Configuration | Output | -      |
| Real Time     |              |                                     |                | Configuration |        |        |
| Historica     |              | Property                            | Value          |               |        |        |
| Alarms        |              | A ( InfluxDB                        | <              |               |        |        |
| - Real Time   |              | Push interval                       | 5000           | 5000          |        |        |
| 🖽 Historical  |              | Mode                                | Events         | 🗢 events      |        |        |
| fot Sustem    |              | Topic                               | Influxn3       | InfLuxn3      |        |        |
| P Discrestics |              | QoS                                 | Qos Ø          | <b>v</b> 0    |        |        |
| Config        |              | Retain flag                         | NO             |               |        |        |
| P Licensing   |              | <ul> <li>Message options</li> </ul> |                |               |        |        |
| 9 liser       |              | Max events per messag               | e 1000         | 1000          |        |        |
| S*Logout      |              | A Store & Forward                   | Û              |               |        |        |
|               | Model        | Enable                              | Yes            | ▼ true        |        |        |
|               | ⊿ ⇄ HiveMQ   | Path                                | 14             |               |        |        |
|               | ▶ ④ InfluxDB | Max. days in disk                   | 15             | 15            |        |        |
|               |              | A Message format                    | Traflumon      | influence.    |        |        |
|               |              | Serialization                       | Nauron Catavav |               |        |        |
|               |              | The path label                      | Tag            | Tag           |        |        |
|               |              | Value Jabel                         | value          | value         |        |        |
|               |              | Quality label                       | quality        | auality       |        |        |
|               |              | Timestamp precision                 | Milliseconds   | milliseconds  |        |        |
|               |              | Compression                         | None           | none          |        |        |
|               |              | Compression level                   | None           | 0             |        |        |
|               |              | Encoding                            | UTF8           | utf8          |        |        |
|               |              | ▶ Tag Filters                       | ***            |               |        |        |

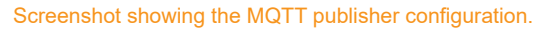

**Step 5:** Create a **Tag Filter** and give it a name (for example, Voltage). You can leave the rest of the parameter default values or select only the tags you want to send by including or excluding the ones whose **path** is specified in the following field. In this case, we have only **included** the Voltage tags. Do not forget to **save changes** when you finish.

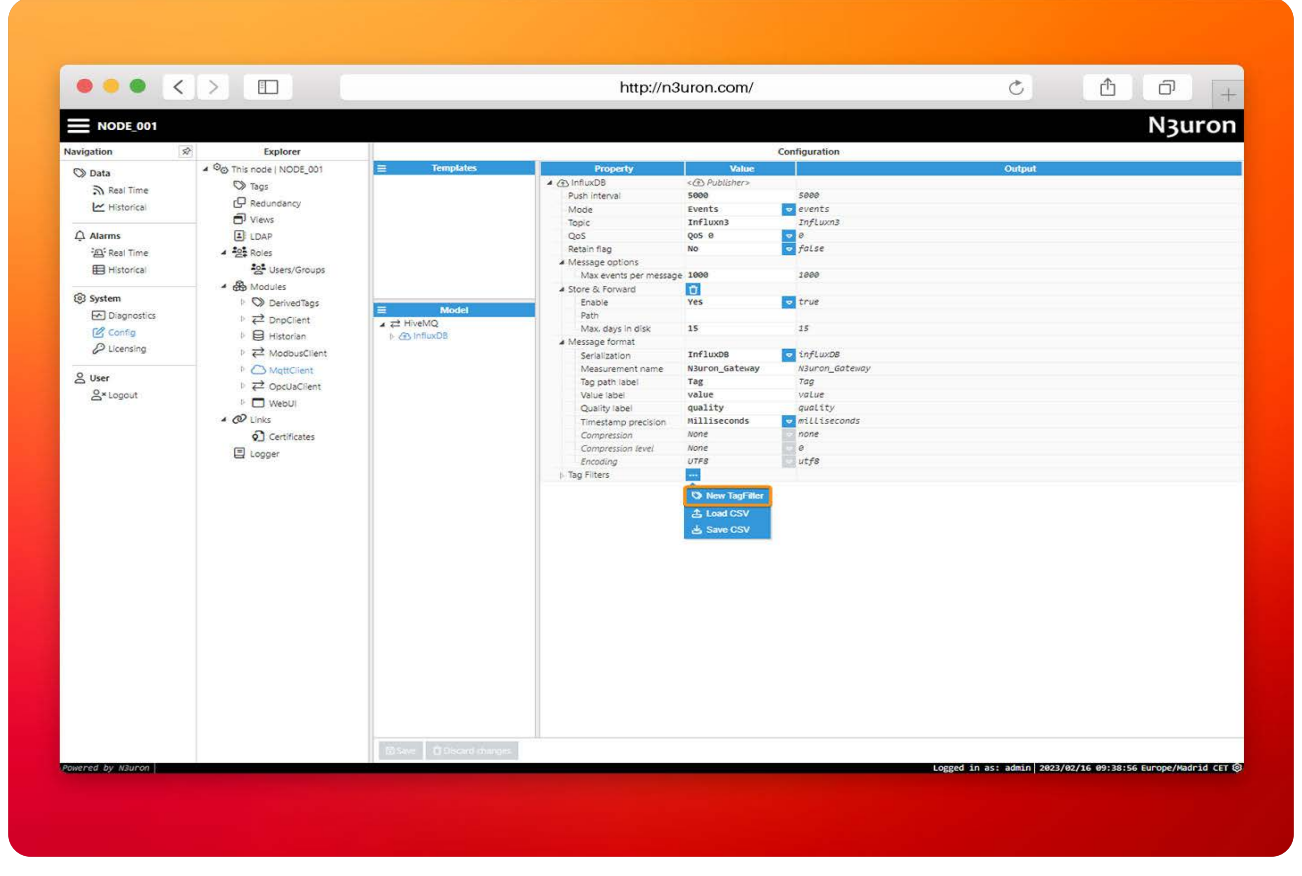

Image displaying how to create a new TagFilter in the N3uron's MQTT client module.

| ••• <                                                                                                    |                                                                                                    |                                                                                                    | http://n                                                                                                    | 3uron.com/                                                                                                    |                                                                                                    | C                         |                            | 1       |
|----------------------------------------------------------------------------------------------------|----------------------------------------------------------------------------------------------------|----------------------------------------------------------------------------------------------------|----------------------------------------------------------------------------------------------------|----------------------------------------------------------------------------------------------------|----------------------------------------------------------------------------------------------------|---------------------------|----------------------------|---------|
| NODE_001                                                                                                    |                                                                                                    |                                                                                                    |                                                                                                    |                                                                                                    |                                                                                                    |                           | N3u                        | iroi    |
| lavigation                                                                                                    | 2 Explorer                                                                                                    |                                                                                                    |                                                                                                    |                                                                                                    | Configuration                                                                                                    |                           |                            |         |
| © Data<br>A Real Time<br>L⊻ Historical<br>A Alarms<br>A Arms<br>A Alarms<br>A Marms<br>A Marms<br>A Marms<br>A Marms<br>A Marms | <ul> <li>♥@ This adde  NOEL_001</li> <li>♥ This adde  NOEL_001</li> <li>♥ Restancancy</li> <li>♥ Views</li> <li>■ LOAP</li> <li>▲ Soles</li> <li>♥ ObservedTags</li> <li>▶ ₽ DecrivedTags</li> <li>▶ ₽ DecrivedTags</li> <li>▶ ₽ Modules</li> <li>₩ Addusclient</li> <li>▶ ₽ Moducclient</li> <li>▶ ₽ Moducclient</li> <li>▶ ₽ Opclient</li> <li>▶ ₽ Moducclient</li> <li>▶ ₽ Opclient</li> <li>▶ ₽ Opclien</li></ul> | Kodel     Acode     Acode     A | Property<br>- Co InitiaDB<br>Push Interval<br>Mode<br>Topic<br>Qed<br>- Reals flag<br>- Message options<br>- Mag entits per messag<br>- Stool - Construct<br>- Path<br>- Massage format<br>- Stool - Construct<br>- Path<br>- Message format<br>- Stool - Construct<br>- Path<br>- Message format<br>- Stool - Construct<br>- Path<br>- Message format<br>- Stool - Construct<br>- Construct<br>- Con | Value<br><pre><c>&gt; bubilitar&gt;<br/>Sood<br/>Events<br/>Influxa3<br/>ges 0<br/>No<br/>Pe 1000<br/>Pe 1000<br/>Pe 1000<br/>Ves<br/>Isf<br/>Influx08<br/>Nurcon_dateuay<br/>Tag<br/>value<br/>quality<br/>Milliseconds<br/>None<br/>Vors<br/>Influx08<br/>Nurcon_dateuay<br/>Tag<br/>value<br/>quality<br/>Milliseconds<br/>None<br/>Vors<br/>Influx08<br/>None<br/>Vors<br/>Influx08<br/>None<br/>Ves<br/>Isf<br/>Influx08<br/>Nurcon_dateuay<br/>Tag<br/>Value<br/>Isf<br/>Nurcon_dateuay<br/>Tag<br/>Value<br/>Isf<br/>Nurcon_dateuay<br/>Tag<br/>Value<br/>Isf<br/>Nurcon_dateuay<br/>Tag<br/>Value<br/>Isf<br/>None<br/>Vors<br/>Influx08<br/>None<br/>Vors<br/>Influx08<br/>None<br/>Vors<br/>Influx08<br/>None<br/>Vors<br/>Influx08<br/>None<br/>Vors<br/>Influx08<br/>None<br/>Vors<br/>Influx08<br/>None<br/>Vors<br/>Influx08<br/>None<br/>Influx08<br/>None<br/>Influx08<br/>No<br/>Influx08<br/>None<br/>Influx08<br/>None<br/>Influx08<br/>None<br/>Influx08<br/>None<br/>Influx08<br/>None<br/>Influx08<br/>None<br/>Influx08<br/>None<br/>Influx08<br/>None<br/>Influx08<br/>None<br/>Influx08<br/>None<br/>Influx08<br/>None<br/>Influx08<br/>None<br/>Influ</c></pre> | See0<br>Second Second Se | Ostgut                    |                            |         |
| owered by N3uron                                                                                                    |                                                                                                    |                                                                                                    | 3                                                                                                    |                                                                                                    |                                                                                                    | Logged in as: admin 2023, | /02/16 09:42:01 Europe/Mac | drid CE |
|                                                                                                    |                                                                                                    |                                                                                                    |                                                                                                    |                                                                                                    |                                                                                                    |                           |                            |         |

Screenshot displaying the MQTT TagFilter configuration.

# InfluxDB Cloud Configuration for Receiving MQTT Data

The last step to completing your connection starts by gaining access to <u>InfluxDB Cloud</u>. If you do not have an account yet, you can get a new one for free, or register using your google or Microsoft account.

| ••• <>                                                                                                    | https://cloud2.influxdata.com/              | C 1 0 + |
|----------------------------------------------------------------------------------------------------|---------------------------------------------|---------|
| 🌖 influxdb cle                                                                                                 | oud"                                        |         |
|                                                                                                    | Create your Free InfluxDB Cloud Account     |         |
| The second second second second second second second second second second second second second second second s | No credit card required                     |         |
|                                                                                                    | Continue with                               |         |
|                                                                                                    | G GOOGLE                                    |         |
|                                                                                                    | MICROSOFT                                   |         |
|                                                                                                    | OR                                          |         |
|                                                                                                    |                                             |         |
|                                                                                                    | First Name' Last Name'                      |         |
|                                                                                                    | Work Email Address*                         |         |
|                                                                                                    |                                             |         |
|                                                                                                    | Password*                                   |         |
|                                                                                                    | Confirm Password*                           |         |
|                                                                                                    | 80                                          |         |
|                                                                                                    | CREATE ACCOUNT                              |         |
|                                                                                                    | Or subscribe on AWS, Azure, or Google Cloud |         |
|                                                                                                    |                                             |         |
|                                                                                                    |                                             |         |
|                                                                                                    |                                             |         |

Image showing the InfluxDB cloud access.

Once you are signed in, follow these steps to store your MQTT data in influxDB:

Step 1: Navigate to "Native subscriptions" by clicking on the upward facing arrow on the left of the screen.

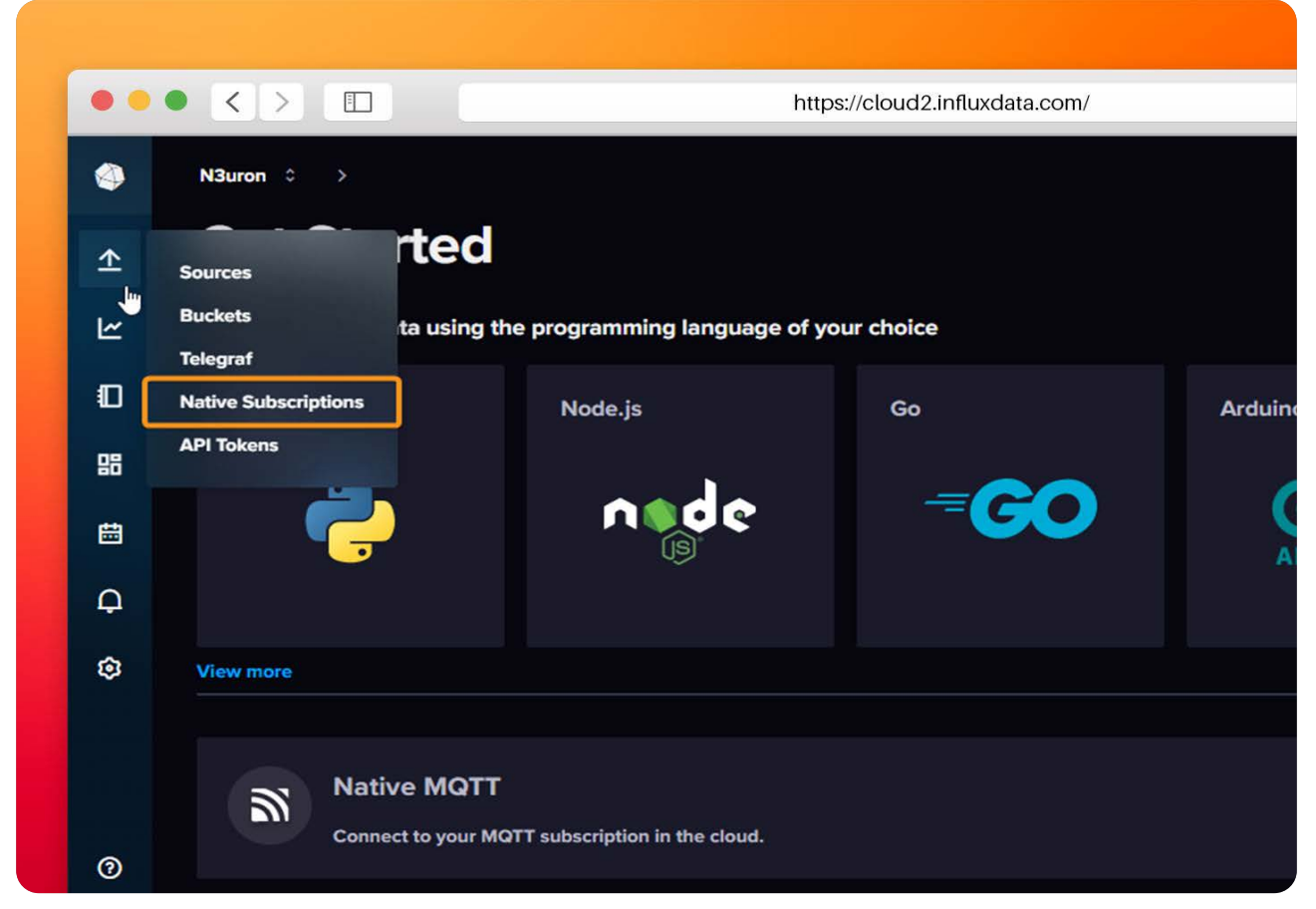

Screenshot displaying the InfluxDB native subscriptions button.

**Step 2:** When the new page loads, enter the following information to complete your subscription to the HiveMQ broker:

- Broker details:

**Subscription name:** Choose a name for the subscription. We recommend choosing the same as the N3uron measurement name. In this case, it's N3uron Gateway).

**Description:** This field gives you the possibility of adding extra information about the connection and subscription topic.

Hostname or IP Address: Enter your HiveMQ Cluster URL.

Port: 8883.

Enable SSL: Enabled.

Client ID: A new Client ID will be automatically generated.

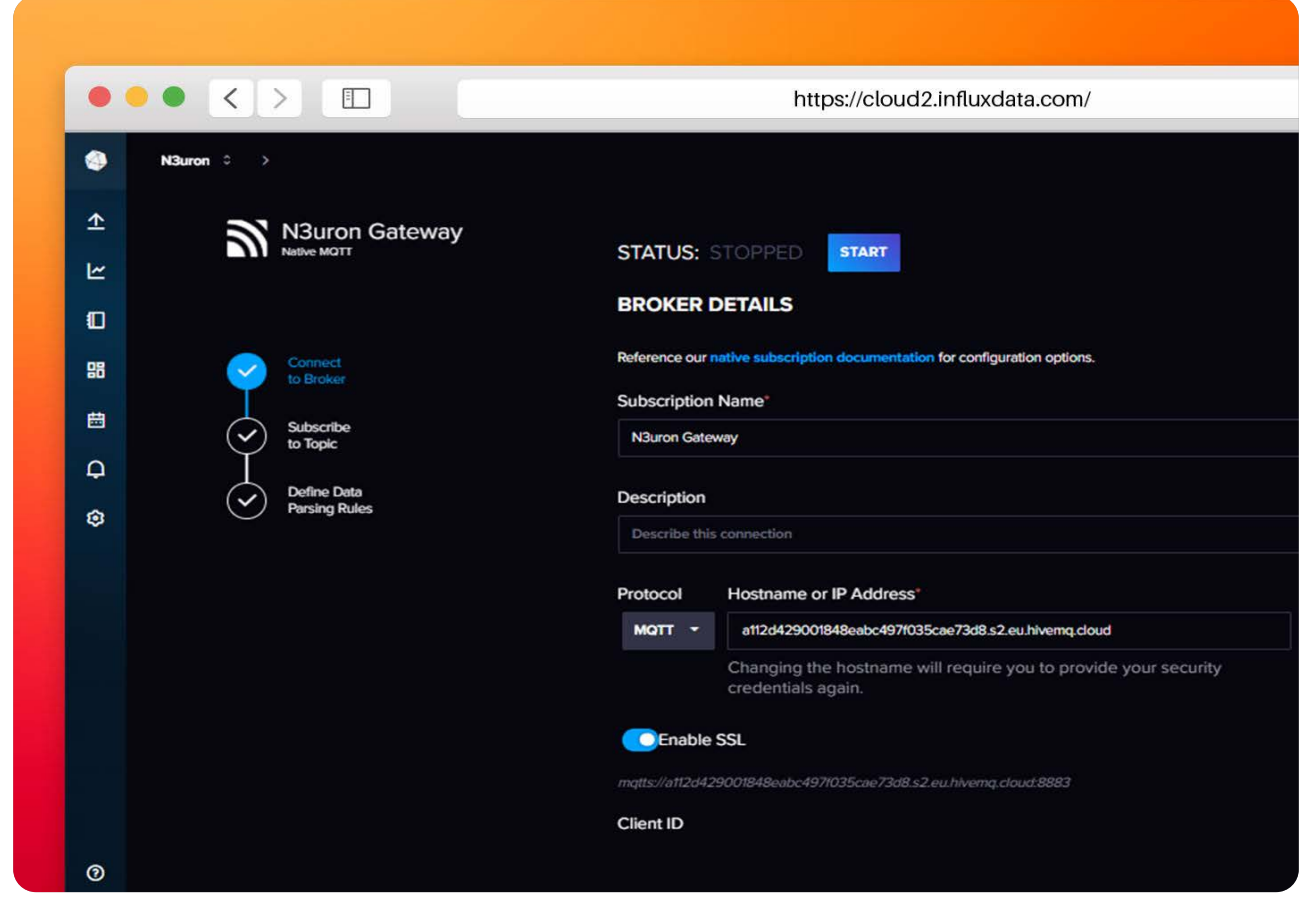

Image showing the InfluxDB subscription broker details.

- Security details:

Plan: Basic.

**User and password:** Enter your HiveMQ broker Active MQTT credentials.

|          |                              | https://cloud2.inituxdata.com/                                                                            |                                                                               |
|----------|------------------------------|----------------------------------------------------------------------------------------------------|-------------------------------------------------------------------------------|
| •        | N3uron 0 > 0                 |                                                                                                    | ſĊ                                                                            |
| <b>∱</b> | N3uron_Gateway               | STATUS: STOPPED START                                                                                     | CLOSE CANCEL SAVE CHANGES                                                     |
| ≃<br>⊡   |                              | Client ID<br>We will generate a Client ID for you, but some providers require you use their Client ID. If | your provider requires a specific Client ID, the connection will fail without |
| 88       | Connect<br>to Broker         |                                                                                                    |                                                                               |
| <b>⊞</b> | Subscribe<br>to Topic        | Use Custom Client ID                                                                                      |                                                                               |
| ф<br>8   | Define Data<br>Parsing Rules | SECURITY DETAILS                                                                                          |                                                                               |
|          |                              | NONE BASIC                                                                                                | CERTIFICATE                                                                   |
|          |                              | Username <sup>+</sup> Pas                                                                                 | ssword                                                                        |
|          |                              | n3uron 🗸 🗠                                                                                                |                                                                               |
|          |                              |                                                                                                    |                                                                               |
|          |                              |                                                                                                    |                                                                               |
|          |                              |                                                                                                    |                                                                               |
| ୭        |                              |                                                                                                    |                                                                               |
| D        |                              |                                                                                                    |                                                                               |

Screenshot displaying the InfluxDB subscription security details.

Step 3: In the next section, you'll need to complete the following fields related to the topic subscription:

## – Topic subscription:

**Topic:** Enter the name of the **topic** you want to receive MQTT messages from, followed by "*I*#" (in this case: Influxn3/#).

## – Write destination:

**Bucket:** Select the **bucket** where you want to write your messages to (a bucket is a named location where time series data is stored). If there are no buckets yet, simply create a new one and give it a name (for example: N3uron Tags).

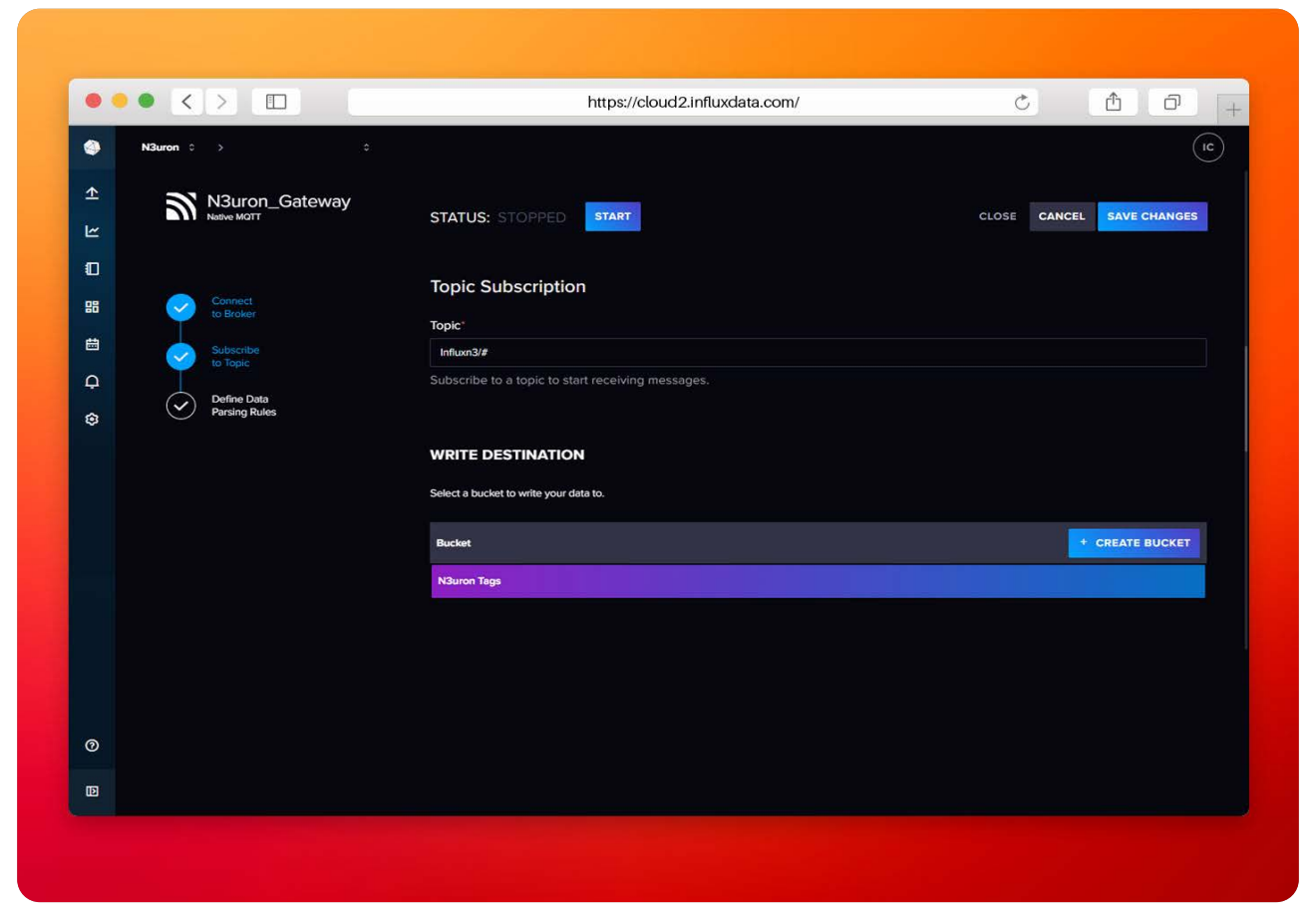

Image showing the InfluxDB susbscription topic.

**Step 4:** Finally, define the data parsing rules and save the subscription:

- Data format: Select Line protocol.

Timestamp precision: milliseconds.

|        |                                               | https://cloud2.influxdata.com/      |                           |
|--------|-----------------------------------------------|-------------------------------------|---------------------------|
| ि ।> € | NSuron Gateway                                | STATUS: STOPPED START               | CLOSE CANCEL SAVE CHANGES |
|        | Connect<br>to Broker<br>Subscribe<br>to Topic | Define Data Parsing Rules           |                           |
| Ģ<br>⊕ | Define Data<br>Parsing Rules                  |                                     | STRING                    |
|        |                                               | Timestamp precision<br>Millifeconds |                           |
|        |                                               |                                     |                           |
|        |                                               |                                     |                           |
| 0      |                                               |                                     |                           |

Screenshot displaying the InfluxDB subscription parsing rules.

# Visualizing MQTT Data in InfluxDB

InfluxDB allows users to display data received in many different formats. In order to visualize data pushed from N3uron, proceed as follows:

**Step 1:** Make sure your subscription is running. Once created, select the "**Native subscriptions**" tab and check its **status**.

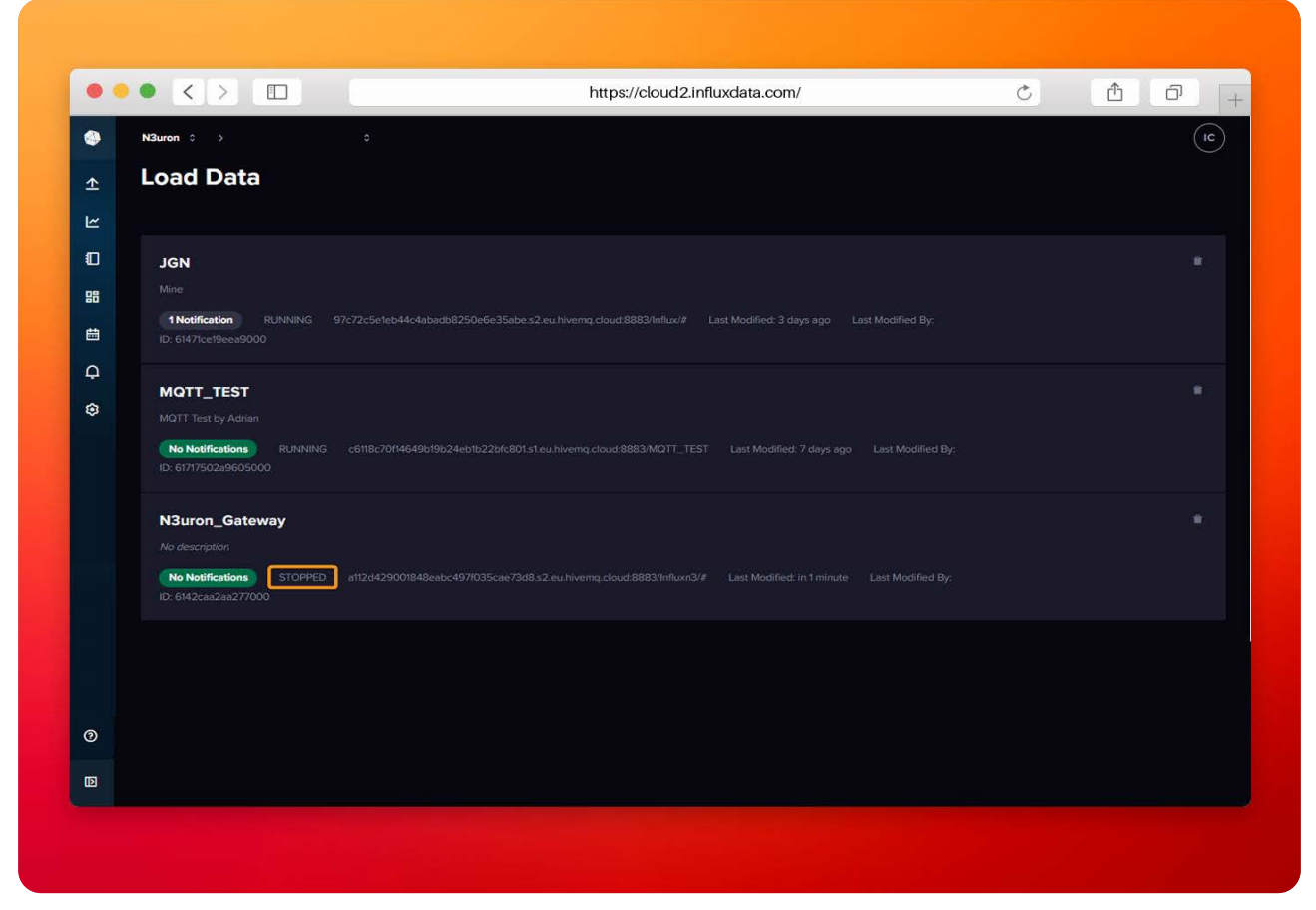

Image showing the InfluxDB subscription status check.

Step 2: If it has stopped, access your subscription and click on the "Start" button.

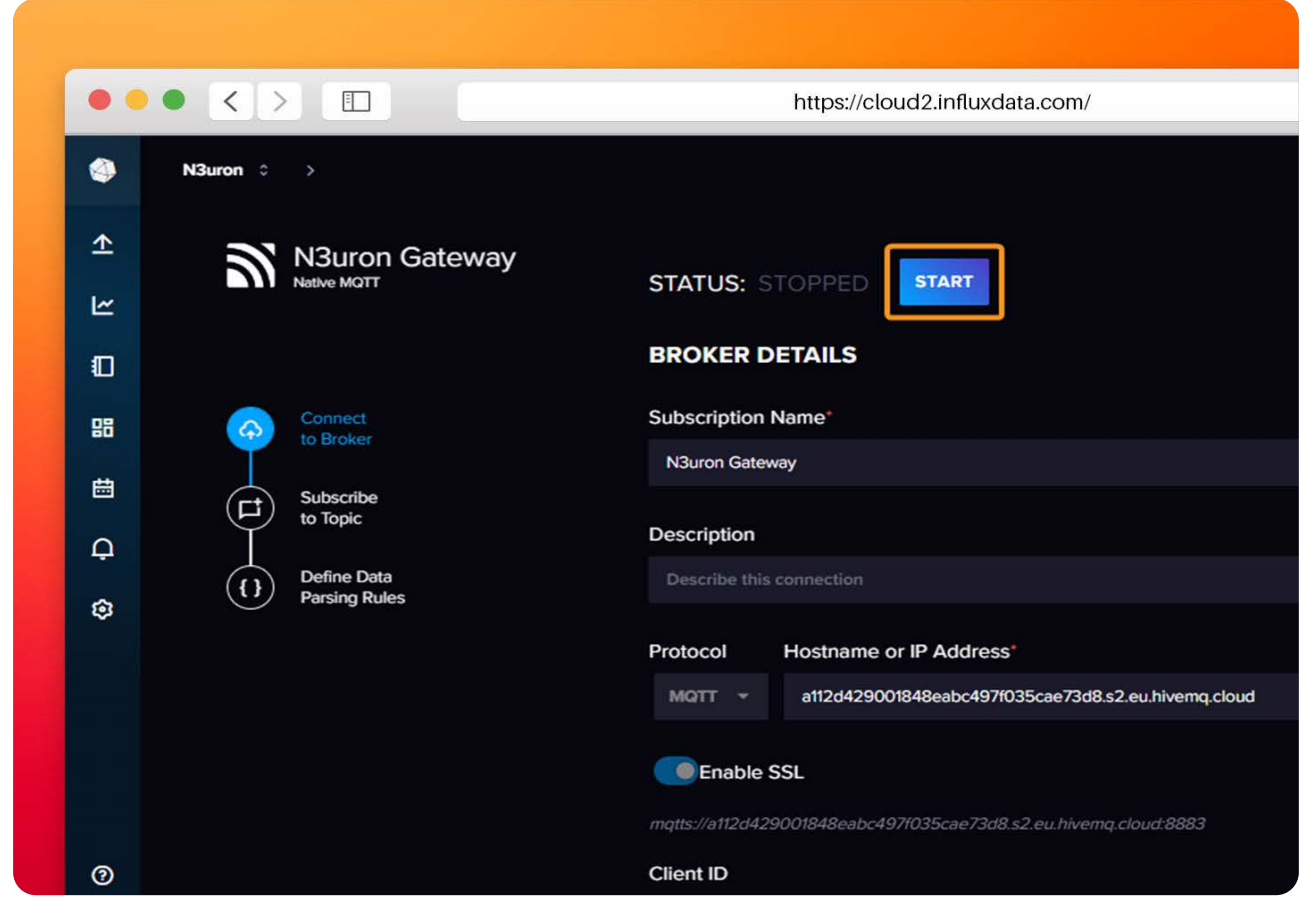

Screenshot displaying the InfluxDB subscription start button.

**Step 3:** Once the subscription is running, navigate to "**Data explorer**" by clicking on the second button starting from the top on the left-hand side of the screen.

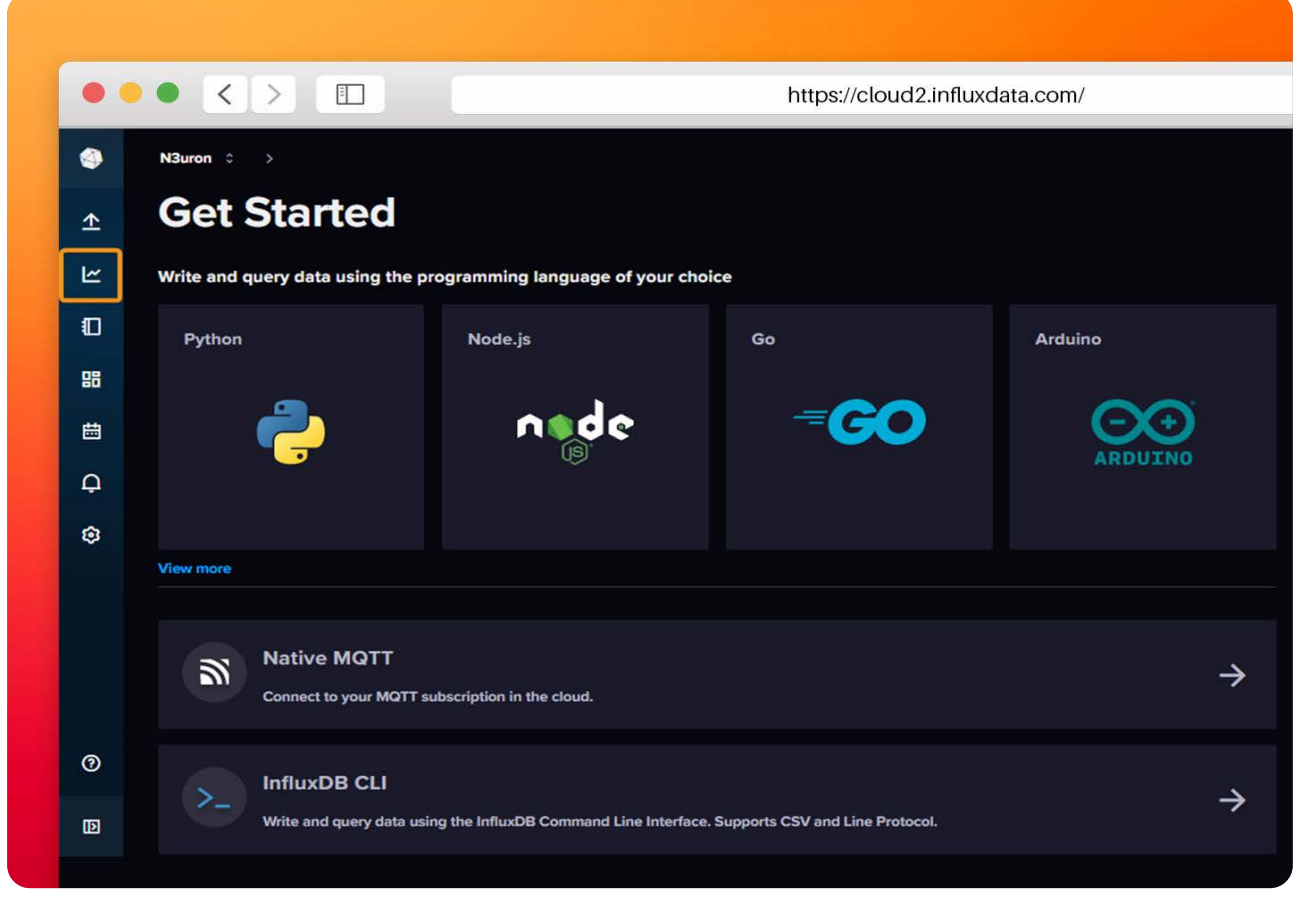

Screenshot displaying the InfluxDB cloud data explorer button.

**Step 4:** Select the bucket you want to retrieve information from, as well as the Measurement, tag values, and fields, and start visualizing your data.

|         |                       |                    | 5.2%                     |                      |                |                             |
|---------|-----------------------|--------------------|--------------------------|----------------------|----------------|-----------------------------|
| -       | Data Frielding        | -                  |                          |                      |                |                             |
| ≏       | Data Explore          |                    |                          |                      |                | Switch to old Data Explorer |
| Ľ       | 📥 Graph 🔫             |                    |                          |                      |                | F Local - SAVE AS           |
| 0<br>88 | 500m<br>0             |                    |                          |                      |                |                             |
| <b></b> | -500m                 |                    |                          |                      |                |                             |
| Ģ       | 2023-01-26 12:56:0    | 0 2023-01-26 12:57 | 00 2023-01-26 12-58:00   | 2023-01-26 12:59:00  | 2023-01-26 1   | 3:00:00                     |
| 0       | Query 1 (0.09s) +     |                    | Viev                     | r Raw Data 🌒 坐 CSV 🛛 | ) ● Past 15m → |                             |
|         | FROM                  | MEASUREMENT        | Filter 💌 🗙 Filte         | r - ×                |                | WINDOW PERIOD               |
|         | Search buckets        | ×                  | Tag ~ 3 _f               | eld 👻 🚺              |                | CUSTOM AUTO                 |
|         | NSuron Tags           | NSuron_Gateway     | Search Tag tag values Se | arch fields          |                | auto (10s)                  |
|         | _monitoring<br>_tasks | All Measurements   | Voltages/V1              | quality              |                | Fill missing values         |
|         | + Create Bucket       |                    | Voltages/V2              | ralue                |                | AGGREGATE FUNCTION          |
|         |                       |                    |                          |                      |                | CUSTOM AUTO                 |
|         |                       |                    |                          |                      |                |                             |
|         |                       |                    |                          |                      |                |                             |
| 0       |                       |                    |                          |                      |                |                             |
| rist.   |                       |                    |                          |                      |                |                             |
| (D)     |                       |                    |                          |                      |                |                             |

Image showing the InfluxDB data visualizing.

# Conclusion: Seamlessly Push your Data from N3uron to InfluxDB Cloud using MQTT

In conclusion, we have seen how by combining **N3uron**, InfluxDB and <u>MQTT</u>, you can very quickly deploy a solution to start sending your IIoT data to a robust and fully scalable time-series database in order to gain insights from your industrial time-stamped data in record time.

If you are ready to start building your IIoT infrastructure, <u>download the N3uron free trial version</u> and read our <u>MQTT Client Manual</u> on how to implement and use N3uron's MQTT Client module in our IIoT platform.